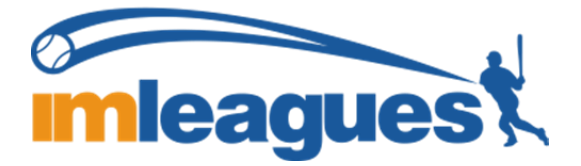

## **Create an IMLeagues Account**

- 1. Go to www.imleagues.com
- 2. Click "sign up" button in top right corner
- 3. Select "Angelo State University" in "select school/organization" drop down menu
- 4. Fill out the remaining blanks correctly

-Only angelo.edu emails will be accepted

- 5. Click create an account
- 6. Go to email and follow link sent from IMLeagues to verify account

## Join a Team on IMLeagues

- 1. Go to www.imleagues.com and log in
- 2. Click "sports" in white banner
- 3. Scroll down to select sport you wish to participate in
- 4. Select division
- 5. Select team you want to join
- 6. Click "join team"

## **Invite Team Members on IMLeagues**

- 1. Go to www.imleagues.com and log in
- 2. Click "sports" in white banner
- 3. Scroll down to select sport you are participating in
- 4. Select division
- 5. Select team
- 6. Click "captain" drop down menu in white banner
- 7. Select invite members
- 8. Type in names of people you wish to invite and select their name when it comes up
- 9. Click "Send invitations"

\*must be on roster in IMLeagues by 3pm of game day in order to play \*Once you've invited members they must accept the invitation before they will appear on roster

FMI: Matt Kirkham, Assistant Director | 325-942-2034 | angelo.edu/urec